# Android 実習環境

Android アプリケーションを実習するために必要となる環境について説明します。

#### 1 パソコン教室の環境

```
OS: Windows7 Professional 32ビット
CPU: Intel Core i5
メモリ: 4GB
生徒個人フォルダ: Zドライブ (サーバ)
JDK (Java Development Kit)
Android SDK
ADT (Android Development Tools)
Eclipse
主な Path: ANDROID_SDK_HOME …… C:¥adt-bundle-windows-x86
```

ハードディスク復元ソフト:Net eRecovery

## 2 ソフトウェアのインストール

Android アプリケーションの実習環境としては、通常、次のソフトウェアを使います。

- JDK(Java Development Kit)
- Android SDK
- Eclipse
- ADT (Android Development Tools)

これらのソフトウェアは、すべてインターネットで配布されていて無料で利用す ることができます。

# 3 JDKのインストール

JDK(Java Development Kit) は、Java のコンパイラやクラスライブラリなどから 構成されているソフトウェアで、Oracle 社から配布されています。

以下のサイトから JDK をダウンロードできます。

JDK ダウンロード先 (2014/1 現在) http://www.oracle.com/technetwork/java/javase/downloads/index.html

2014/1 現在のバージョン ・・・ Java SE Development Kit 7 Update 45

本校の環境では、Windows x86版をダウンロードしてインストールします。

#### 4 JDKのパスの設定

Windows にパスの設定を行います。パスの設定とは、インストールした JDK のコンパイルや実行プログラムを簡単に使えるようにするための設定です。

4.1 マイコンピュータ、または、スタートメニューのコンピュータを右クリックして 「プロパティ」を選択し、「システムの詳細設定」をクリックしてください。

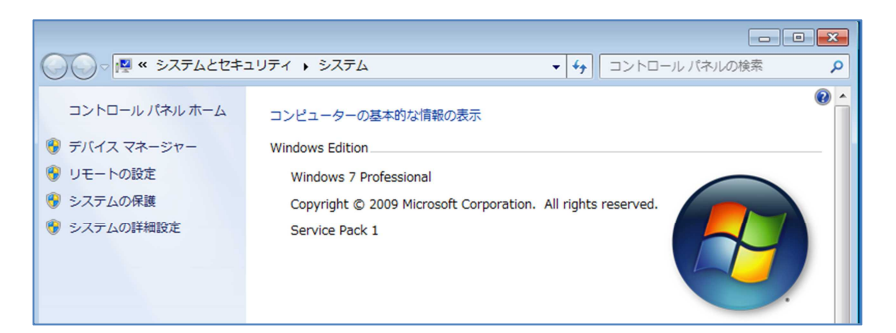

4.2 表示された「システムのプロパティ」画面の「詳細設定」タブを選択し、「環境変数」ボタンをクリックしてください。

| システムのプロパティ                                                |  |  |  |  |  |  |  |
|-----------------------------------------------------------|--|--|--|--|--|--|--|
| コンピューター名 ハードウェア 詳細設定 システムの保護 リモート                         |  |  |  |  |  |  |  |
| Administrator としてログオンしない場合は、これらのほとんどの変更はできません。<br>パフォーマンス |  |  |  |  |  |  |  |
| 視覚効果、プロセッサのスケジュール、メモリ使用、および仮想メモリ                          |  |  |  |  |  |  |  |
|                                                           |  |  |  |  |  |  |  |
| ユーザー ブロファイル<br>ログオンに関連したデスクトップ設定                          |  |  |  |  |  |  |  |
|                                                           |  |  |  |  |  |  |  |
| 起動と回復<br>システム起動、システム障害、およびデバッグ情報                          |  |  |  |  |  |  |  |
|                                                           |  |  |  |  |  |  |  |
| 環境変致(N)                                                   |  |  |  |  |  |  |  |
| OK         キャンセル         適用(A)                            |  |  |  |  |  |  |  |

4.3 変数名のPathを選択し「編集」ボタンをクリックしてください。

| 変数                                                   | 値                                                                                                    |  |  |  |  |
|------------------------------------------------------|----------------------------------------------------------------------------------------------------|--|--|--|--|
| TEMP                                                 | %USERPROFILE%#AppData¥Local#Temp<br>%USERPROFILE%#AppData¥Local#Temp                                                   |  |  |  |  |
| ТМР                                                  |                                                                                                    |  |  |  |  |
|                                                      |                                                                                                    |  |  |  |  |
| ステム環境変数(S)                                           | 新規(N) 編集(E) 削除(D)                                                                                                    |  |  |  |  |
| ステム環境変数(S)<br>変数                                     | 新規(N)編集(E)前除(D)<br>値                                                                                                   |  |  |  |  |
| ステム環境変数(S)<br>変数<br>Path                             | 新規(N) 編集(E) 前除(D)<br>値<br>C-¥Windows¥system32:C¥Windows;C¥Window                                                       |  |  |  |  |
| ステム環境変数(S)<br>変数<br>Path<br>PATHEXT                  | 新規(N) 編集(E) 前除(D) 値 C+Windows¥system92/C+Windows;C+Window p.COM; EXE; BAT; CMD; VBS; VBE; JS; JSE; WSF;                |  |  |  |  |
| ステム環境変数(S)<br>変数<br>Path<br>PATHEXT<br>PROCESSOR_ARC | 新規(N)_ 編集(E)_ 削除(D)<br>値<br>C4Windows¥system32.C4Windows.C4Window.<br>C0Mt_EXE;BAT;CMD;VBS;VBE;JS;JSE;WSF;<br>2. AMD64 |  |  |  |  |

4.4 次のポップアップ画面で変数Pathの設定の一番最初に
 「C:¥Program Files¥Java¥ jdk1.7.0\_45¥bin;」を追記します。

| システム変数の編集                            | ×                                                |
|--------------------------------------|--------------------------------------------------|
| 変数名( <u>N</u> ):<br>変数値( <u>V</u> ): | Path<br>%SystemRoot%¥system32%SystemRoot%%System |
|                                      | OK キャンセル                                         |

・「jdk1.7.0\_45」は、インストールしたバージョンによって異なります。 「C:¥Program Files¥Java」フォルダ内を確認して、最新のバージョン(バ ージョン番号が大きいもの)を設定してください。

・最初に設定されていた内容を変更、または削除しないように気をつけてください。もし、誤って、変更や削除をしてしまった場合は、「キャンセル」ボタンをクリックして、前の画面に戻ってください。

(変数名)Path (変数値) C:¥Program Files¥Java¥ jdk1.7.0\_45¥bin; … (既存の記述はそ のまま) …..;

「OK」ボタンをクリックして、パスの設定は完了です。

4.5 パスを有効にするために再起動をしてください。

# 5 Android SDK & eclipse のインストール

Android SDK は、Android エミュレータ (パソコンの上で Android アプリケーションを動作させるプログラム)や、「.class」ファイルを「.dex」ファイル (Dalvik 実行可能形式ファイル) に変換するプログラムや、「.apk」ファイル (Android パ ッケージファイル) を作るプログラムなどから構成されているソフトウェアで、 Google によって配布されています。

Eclipse や ADT (Android Development Tools) というプラグインがパッケージと なった Android SDK が用意されています。

以下の「Android Developers」サイトから Android SDK をダウンロードします。

Android SDK ダウンロード先(2014/1 現在) http://developer.android.com/sdk/index.html

- 5.1 ダウンロード画面の「Download the SDK ADT Bundle for Windows」ボタンをクリ ックします。
- 5.2 利用規約の同意画面が表示されますので、チェックボックスにチェックし、32ビ ット版Windows環境の場合「32-bit」を選択して、「Download the SDK ADT Bundl e for Windows」ボタンをクリックしてダウンロードします。
- 5.3 ダウンロードしたzipファイルの解凍先は、Cドライブ直下に解凍します。解凍し たフォルダを開いて、正しく解凍できていることを確認してください。

フォルダ名:adt-bundle-windows-x86

これで Android SDK と Eclipse のインストールは完了です。

#### 6 eclipseの設定

6.1 eclipseのexeファイルのショートカットアイコンをデスクトップに作成します。

解凍したフォルダの eclipse フォルダに eclipse を起動する exe ファイル「eclipse.exe」があります。

ショートカットアイコンの作成は、「eclipse.exe」を右クリ ックして「ショートカットの作成」を選択し、作成されたショ ートカットアイコンをデスクトップに移動します。

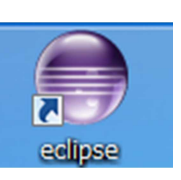

- 6.2 ショートカットアイコンからeclipseの起動確認をしてください。
- 6.3 「Workspace Launcher」ダイアログが表示されますので、Workspaceのフォルダを 選択してください。ワークスペースとは、アプリケーションのソースファイルや 設定ファイルなどを保存するフォルダです。ワークスペースを選択したら、その まま「OK」ボタンをクリックしてください。

本校の実習では、Z: ¥workspace の設定となります。

これで eclipse の起動が完了します。

- 6.4 Googleに送信されるSDK使用の統計情報のためのダイアログが表示されますので、 「Finish」ボタンをクリックします。
- 6.5 Welcome!の画面が表示されたら、左上の「Android IDE」 タブにある×をクリック してください。
- 6.6 eclipseの開発画面が表示されます。これでeclipseの起動確認は完了です。

#### 7 SDKコンポーネントの追加

Android SDK と Eclipse のインストールが完了すると、最新バージョンの環境が 用意されます。Google Map を使用するアプリケーションも作成する場合、Google Map を扱える API を Eclipse に追加設定する必要があります。また、最新バージョンよ り以前のバージョンの環境で開発をする場合も追加設定を行います。次の手順で対 象のバージョンの SDK コンポーネントを追加します。

- 7.1 起動中のeclipseを終了します。そして、インストールしたAndroid SDKのフォル ダにある「SDK Manager.exe」をクリックします。
- 7.2 「Android SDK Manager」ダイアログが開き、インストール可能なSDKコンポーネ ントの一覧が表示されます。

プロキシーサーバーを使用している場合は設定が必要になりますので、「tools」 - 「Options」- 「HTTP Proxy Server」「HTTP Proxy Port」に設定してください。

- 7.3 表示されたコンポーネントの中から、最新のバージョン(APIレベル)の「Googl e APIs」をチェックします。また、最新バージョン以外の環境も必要であれば、 対象のAndroidのバージョン(APIレベル)の「SDK Platform」と「Google APIs」 もチェックして、「Install インストールするコンポーネントの数 packages..」 ボタンをクリックします。
- 7.4 選択されたコンポーネントの確認ダイアログが表示されますので、「Accept Lice nce」を選択し、「Install」ボタンをクリックします。これによりインストールが 始まります。
- 7.5 インストールが完了すると、「Android SDK Manager Log」ダイアログにインスト ールが完了したことをお知らせするログメッセージが表示されますので、「Close」 ボタンをクリックします。
- 7.6 「Android SDK Manager Log」ダイアログが表示されなかった場合、「Android SD K Manager」ダイアログの左下に表示される「Done loading packages.」というメッセージが表示されていればOKです。
- 7.7 これでSDKのコンポーネントの追加は完了です。「Android SDK Manager」ダイア ログも閉じてください。最後に設定が問題なく完了しているかどうか、確認して ください。

eclipse を起動して、メニューから「Window」 - 「Preferences」を選択します。「Preferences」 ダイアログで「Android」を選択し、SDK ロケーシ ョンを「C:¥adt-bundle-windows-x86¥sdk」に設定 し、SDK Target にインストールした Android のバ ージョンや「Google APIs」が表示されていれば問 題ありません。

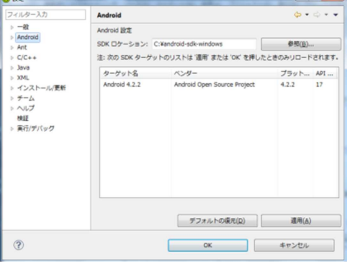

7.8 環境変数のPathに「C:¥android-sdk-windows¥platform-tools;」を追加してくだ

さい。

7.9 環境変数に「ANDROID\_SDK\_HOME」を追加して「C:¥ adt-bundle-windows-x86」 を設定します。これは「. Android」フォルダの保存先(AVDの保存先)の場所を決めます。

この設定をしないと、「. Android」フォルダは、「C:¥ユーザー¥(ログインしたユーザー名)」フォルダの中に作成されます。

本校の場合、PC を複数の生徒が使用するため、ハードディスクを復元するソ フトがインストールされています。そのため、シャットダウン時に個人情報が 削除されます。

この設定は、AVD を生徒間で統一するために設定します。

これで eclipse の追加設定は完了になります。

## 8 Android仮想デバイス(AVD)の設定

Android SDK では、実際の携帯端末の動作を PC 上でほぼ完全に再現させる「エミ ュレータ」と呼ばれるツールが用意されています。エミュレータは起動時に、仮想 のハードウェア情報を持つ「Android 仮想デバイス」を使用して、携帯端末の動作 を再現します。

- 8.1 eclipseを起動して、メニューから「Window」-「Android Virtual Device Mana ger」を選択します。
- 8.2 「Android Virtual Device Manager」ダイアログが表示されますので、画面右の 「New…」を選択します。
- 8.3 「Create new Android Virtual Device (AVD)」ダイアログが表示されます。

「Device:」 画面サイズおよび解像度を選択します。

「Target:」

Android 仮想デバイスが使用するライブラリ を選択します。地図を利用したアプリケーシ ョンを作成する場合、Google Map が扱える 「Google APIs」を選択します。

「Keyboard:」の「Hardware keyboard present」 ハードウェアのキーボードの設定です。ソフ トウェアキーボードを使用する場合は、チェ ックを外します。

入力と選択が完了したら、「OK」ボタンをクリックします。

8.4 ここまでの設定に問題がなければ、「Android Virtual Device Manager」ダイアロ グのAVD一覧に「Nexus7」が表示されているのが確認できます。

これで Android 仮想デバイス (AVD)の設定は完了 です。

|                 |                            | O rile:              |               |                  | owse                                         |
|-----------------|----------------------------|----------------------|---------------|------------------|----------------------------------------------|
| Emu             | lation Options:            | Snapshot             | V             | Use Host GPU     | J                                            |
| 0               | verride the exist          | ting AVD with        | the same      | name             |                                              |
|                 |                            | ОК                   |               | Cancel           |                                              |
| Dev<br>ぎき       | ice M<br>ます。               | anage                | r∫            | ダイフ              | 7 D                                          |
| droid Virtual I | Device Manager             |                      |               |                  |                                              |
| oid Virtual De  | evices Device Definition   | 16                   |               |                  |                                              |
| of existing A   | indroid Virtual Devices lo | cated at C:¥android- | sdk-windows¥J | android¥avd      |                                              |
| VD Name         | Target Name                | Platform             | API Level     | CPU/ABI          | New                                          |
| /Nexus7         | Android 4.2.2              | 4.2.2                | 17            | Intel Atom (x86) | Edit<br>Delete<br>Repair<br>Details<br>Start |
|                 |                            |                      |               |                  |                                              |

Nexus 7 (7.27", 800 × 1280: tv

Android 4.2.2 - API Level 17

Hardware keyboard present

Display a skin with hardware o

MiB 👻

MiB 👻

Intel Atom (x86)

RAM: 768

Size: 1024

Target

CPU/ABI:

Keyboard

Front Camera Back Camera:

Memory Options:

Internal Storage:

SD Card:

Skin:

✓ A valid Android Virtual Device. A repairable Android Virtual Device. An Android Virtual Device that failed to load. Click 'Details' to see the error. elipse のメニューなどを日本語化するには、Pleiades プラグインを設定します。

次の URL からダウンロードサイトにアクセスしてください。(2014/1 現在) http://mergedoc.sourceforge.jp/

Pleiades には、eclipse 本体とプラグインがセットになったものも用意されてい ますが、すでに Android SDK とともに eclipse はインストール済みですので、プラ グインのみをダウンロードします。

表示されたページの中央にある「Pleiades プラグイン・ダウンロード」の最新版 のリンクをクリックしてダウンロードします。(2014/1 現在 1.4.x)

- 9.1 ダウンロードしたzipファイルは、任意のディレクトリに解凍します。
- 9.2 解凍したフォルダには「features」フォルダと「plugins」フォルダがあります。 この2つのフォルダを、Android SDKのフォルダにある「eclipse」フォルダの中 にコピーします。(上書きコピーとなります)
- 9.3 「eclipse」フォルダにある「eclipse.ini」ファイルに設定を追加します。

「eclipse.ini」ファイルをメモ帳のようなテキストエディタで開いて、最後に 次の1行を追加して保存します。

-javaagent:plugins/jp.sourceforge.mergedoc.pleiades/pleiades.jar

9.4 Eclipseにプラグインを追加した場合、Eclipse起動時に起動オプション「-clean」 を指定する必要があります。

解凍した Pleiades プラグインのフォルダに、「-clean」オプションを付けて起動するための実行ファイル「eclipse.exe -clean.cmd」が用意されていますので、 Android SDK フォルダの「eclipse」フォルダの中にコピーします。

「eclipse.exe -clean.cmd」ファイルをダブルクリックすると、Pleiades プラ グインが有効になった状態で eclipse が起動されます。メニューなどが日本語に なっていれば、日本語化は完了です。

9.5 これらの設定を有効にするため、パソコンを再起動します。

今後の eclipse の起動は、ショートカットメニューから行えます。